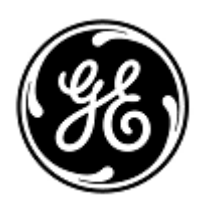

# **Urgent Field Safety Notice**

GE Healthcare

Healthcare Systems 9900 Innovation Drive Wauwatosa, WI 53226 USA

GE Healthcare Ref: FMI 80128

December 2010

To: Hospital Administrators / Risk Managers Oncology Department Managers / Radiation Oncologists Radiation Physicists / Dosimetrists / Therapists

#### RE: Advantage Workstation: AdvantageSim – Inconsistent DRR (Digitally Reconstructed Radiographic) Visualization

GE Healthcare has become aware that inconsistent DRR (Digitally Reconstructed Radiographic) visualization may occur when the blended DRR feature or the Isocenter Move mode feature is used in combination with specified other functions of the AdvantageSim application on Advantage Workstation. These inconsistencies may affect patient safety. Other AdvantageSim functions are not affected. **Please ensure that all potential users in your facility are made aware of this safety notification and the recommended actions.** 

| Safety Issue                   | The following issues have been identified in the AdvantageSim application. Please see Appendix for a detailed explanation.                                                                                                    |
|--------------------------------|----------------------------------------------------------------------------------------------------|
|                                | 1. When using the <b>Center on Cursor</b> feature in combination with a blended DRR in certain AdvantageSim versions, the captured DRR will remain fixed in the original position while the active DRR will move to a position where the 3D cursor is centered on the screen.                          |
|                                | <ol> <li>When using the Isocenter Move mode feature in combination with a blended DRR in<br/>certain AdvantageSim versions, the captured DRR will remain fixed in the original<br/>position while the active DRR is correctly recalculated and shown.</li> </ol>                                       |
|                                | 3. When the image series is changed (on the top left corner of a DRR view) while using DRR blending, the captured DRR is not recalculated or cancelled.                                                                                                    |
|                                | 4. When using the blended DRR function the visualization of the captured DRR may change<br>without the visualization parameters (MIXING and DEPTH CONTROL) being updated on-<br>screen after choosing a DRR preset for the active DRR.                                                                 |
|                                | <ol> <li>When a new beam is created after using DRR blending on a previous beam, switching<br/>back to the previous beam may cause annotations for BLENDING, MIXING and DEPTH<br/>CONTROL to not be shown.</li> </ol>                                                                                  |
| Affected<br>Product<br>Details | Safety Issue #1 affects all Advantage Workstations with AdvantageSim versions 5.x, 6.x and 7.x (AdvantageSim MD) up to and including version 7.7.0. These products were distributed from August 2000.                                                                                                  |
|                                | Safety Issues #2 through #5 affect all Advantage Workstations with AdvantageSim versions 7.x (AdvantageSim MD) up to and including version 7.7.0. These products were distributed from October 2005.<br>The version is displayed on the top left corner of the AdvantageSim left user interface panel. |
| Safety<br>Instructions         | Safety issues 1-3 and 5 can be corrected by turning the DRR "off" and then back "on" to force it to recalculate and display correctly. Safety issue 4 requires manual setting of the DRR parameters instead of using a preset. Please see Appendix for detailed instructions for each safety issue.    |
| Product<br>Correction          | GE Healthcare will correct all affected workstations by providing a software upgrade at no cost to you. A GE Healthcare service representative will contact you to arrange for this correction.                                                                                                    |
| Contact<br>Information         | If you have any questions regarding this Field Safety Notice or the identification of affected items please contact your local Sales/Service representative.                                                                                                    |

GE Healthcare confirms that this notice has been notified to the appropriate Regulatory Agency.

Please be assured that maintaining a high level of safety and quality is our highest priority. If you have any questions, please contact us immediately.

Sincerely,

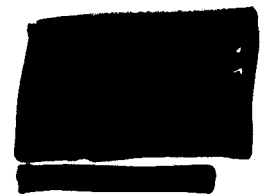

Vice President QARA GE Healthcare Systems 9900 Innovation Drive Mail Stop: RP2130 Wauwatosa, WI 53226, USA

# APPENDIX

## Safety Issue

1. When using the **Center on Cursor** feature in combination with a blended DRR in certain AdvantageSim versions, the captured DRR will remain fixed in the original position while the active DRR will move to a position where the 3D cursor is centered on the screen.

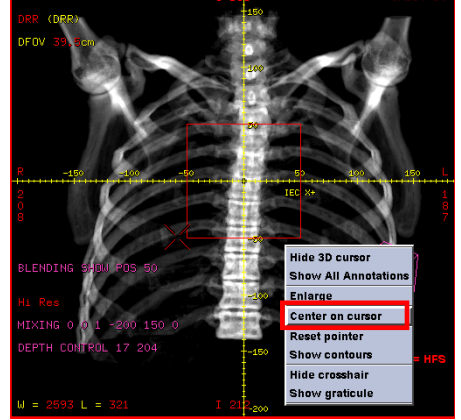

Illustration 1: Center on Cursor function

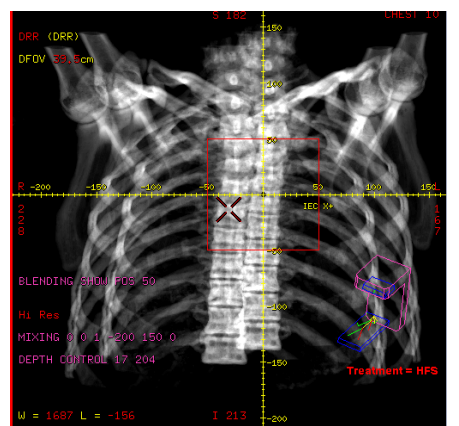

Illustration 2: Obvious misaligned blended DRR using the **Center on Cursor** feature

Lung DRR with airway pulled out and blended. Note the location of the carina just above the cross-hairs. Lung DRR with airway pulled out and blended. After **Center on Cursor**, location of the misaligned carina below the cross-hairs.

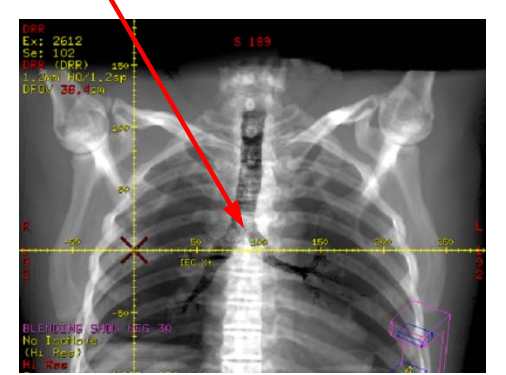

Illustration 3: Blended DRR without misalignment

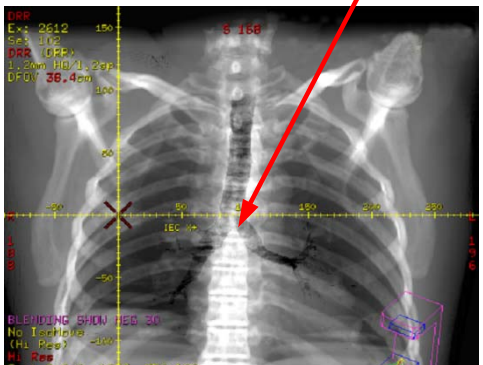

Illustration 4: Blended DRR from illustration 3 after Center on Cursor with non-obvious misalignment

#### Safety Instructions

The blended DRR can be re-aligned to show both DRRs in the correct position by switching the DRR off/on once using the leftmost button of the beam toolbar (see below).

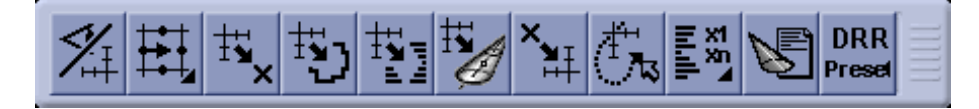

### Safety Issue

2. When using the **Isocenter Move** mode feature in combination with a blended DRR in certain AdvantageSim versions, the captured DRR will remain fixed in the original position while the active DRR is correctly recalculated and shown.

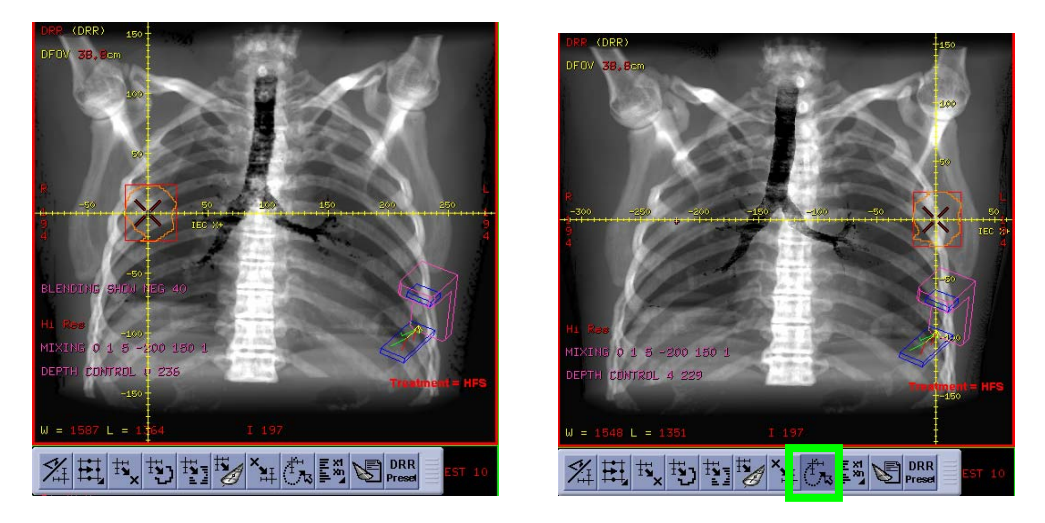

Illustration 5: Blended DRR before (left side) and after (right side) **Isocenter Move** mode (green highlighted button) is used to change isocenter. The example represents an extreme isocenter movement to illustrate the effect.

SafetyThe blended DRR can be re-aligned to show both DRRs in the correct position by switchingInstructionsthe DRR off/on once using the leftmost button of the beam toolbar (see below).

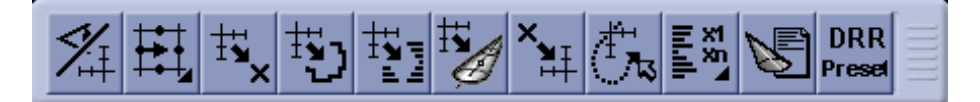

# Safety Issue

3.

When the image series is changed (on the top left corner of a DRR view) while using DRR blending, the captured DRR is not recalculated or cancelled.

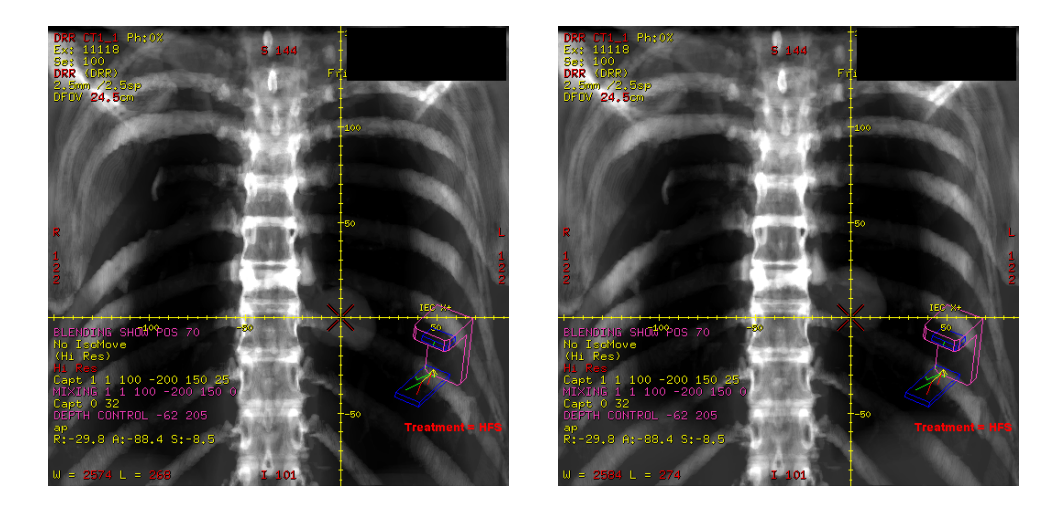

Illustration 6: 0% phase blended with 0%phase (left side) and 50% phase blended with 0%phase (right side). Both show 0% phase in upper left corner

SafetyThe blended DInstructionsthe DRR off/on

The blended DRR can be re-aligned to show both DRRs in the correct position by switching the DRR off/on once using the leftmost button of the beam toolbar (see below).

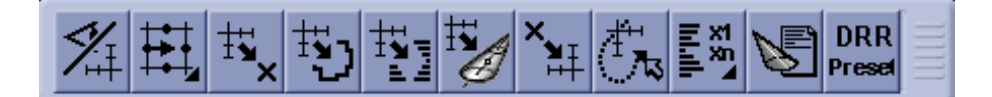

# Safety Issue

4. When using the blended DRR function the visualization of the captured DRR may change without the visualization parameters (MIXING and DEPTH CONTROL) being updated onscreen after choosing a DRR preset for the active DRR.

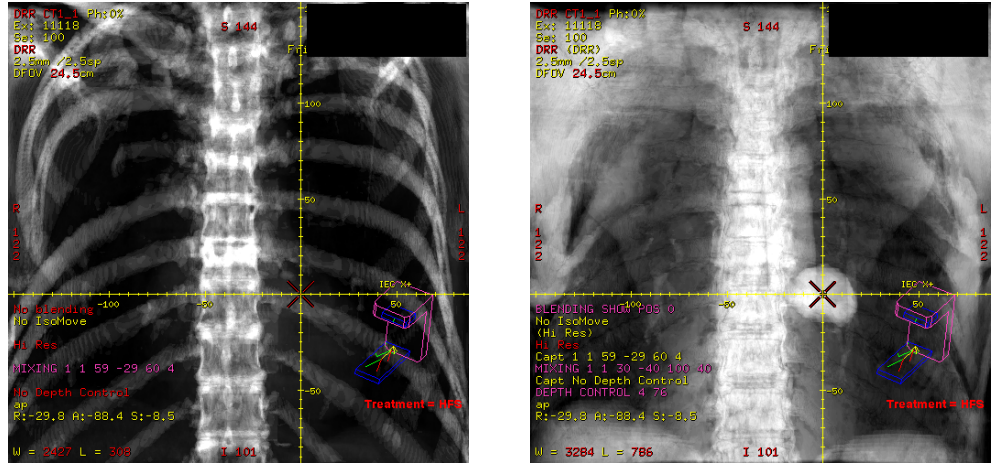

Illustration 7: Initial DRR with bone preset (left side), Incorrect visualization after blending with a different preset (right side)

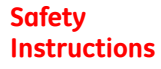

In order to properly visualize the DRR, it is important that a preset is not used for the 2<sup>nd</sup> DRR of the blended pair. If the issue has already occurred, follow the sequence below to restore correct visualization:

- 1. Turn off blending
- 2. Select a preset for the 1<sup>st</sup> DRR
- 3. Capture DRR
- 4. Manually apply mixing and/or blending
- 5. Turn blending on

# APPENDIX

## Safety Issue

5. When a new beam is created after using DRR blending on a previous beam, switching back to the previous beam may cause annotations for BLENDING, MIXING and DEPTH CONTROL to not be shown.

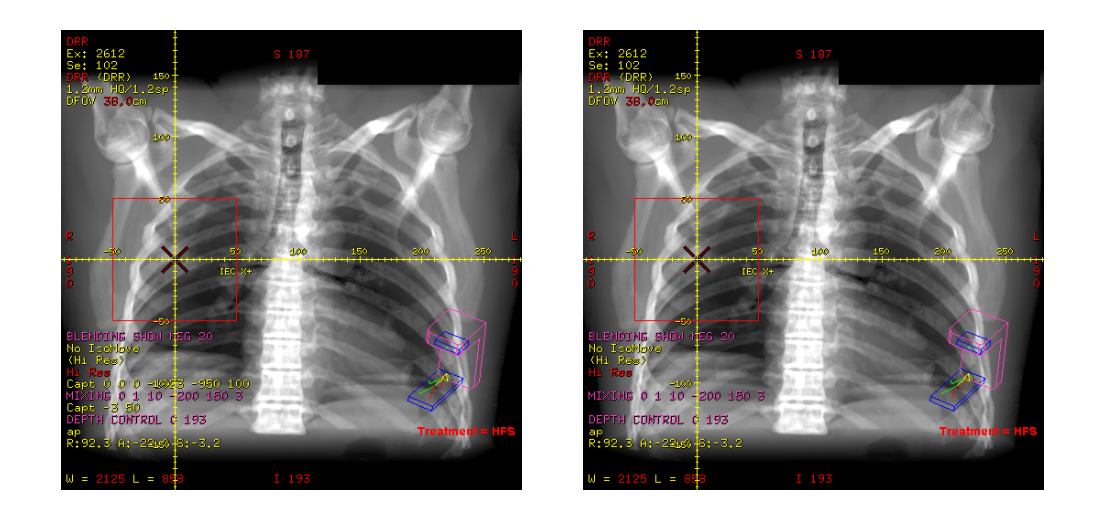

Illustration 8: Initial Blended DRR with all annotation shown (left side), after adding another beam blended annotation is not shown (right side)

# Safety The anno Instructions of the be

The annotation can be restored by switching the DRR off/on once using the leftmost button of the beam toolbar (see below).

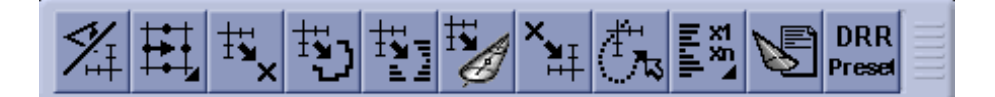